CapacityReleaseCapacityReleaseCapacityReleaseC

# apacityReleaseCapacityReleaseCapacityReleaseCa

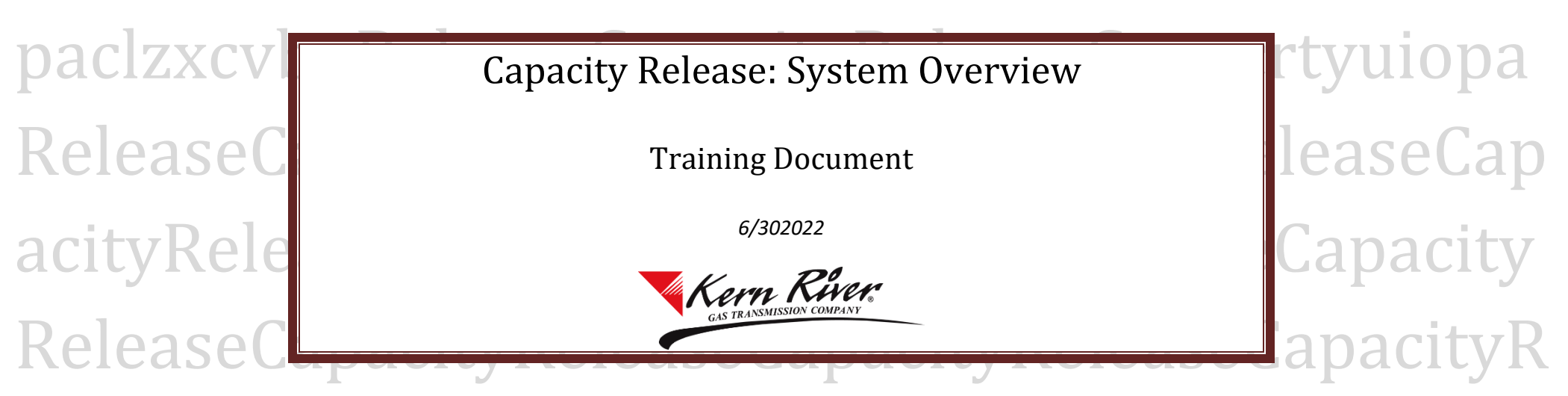

eleaseReleaseCapacityReleaseCapacityReleaseCap acityReleaseCapacityReleaseCapacityReleaseCapa cityReleaseCapacityReleaseCapacityReleaseCapaci tyReleaseCapacityReleaseCapacityReleaseCapacit yReleaseCapacityReleaseCapacityReleaseCapacity ReleaseCapacityCapacityReleaseCapacityReleaseC anadity Dalaacanadity Dalaaca Canadity Dalaaca Cana

# **Table of Contents**

| Accessing Capacity Release            | 3  |
|---------------------------------------|----|
| Offers and Bids Tab Overview:         | 4  |
| Award Tab Overview                    | 6  |
| Recall and Reput Tab Overview.        | 8  |
| Pre-Approved Bidder List Tab Overview | 10 |
| Fuel and L&U Matrix Tab Overview.     | 12 |
| Capacity Release Log Tab Overview     | 14 |

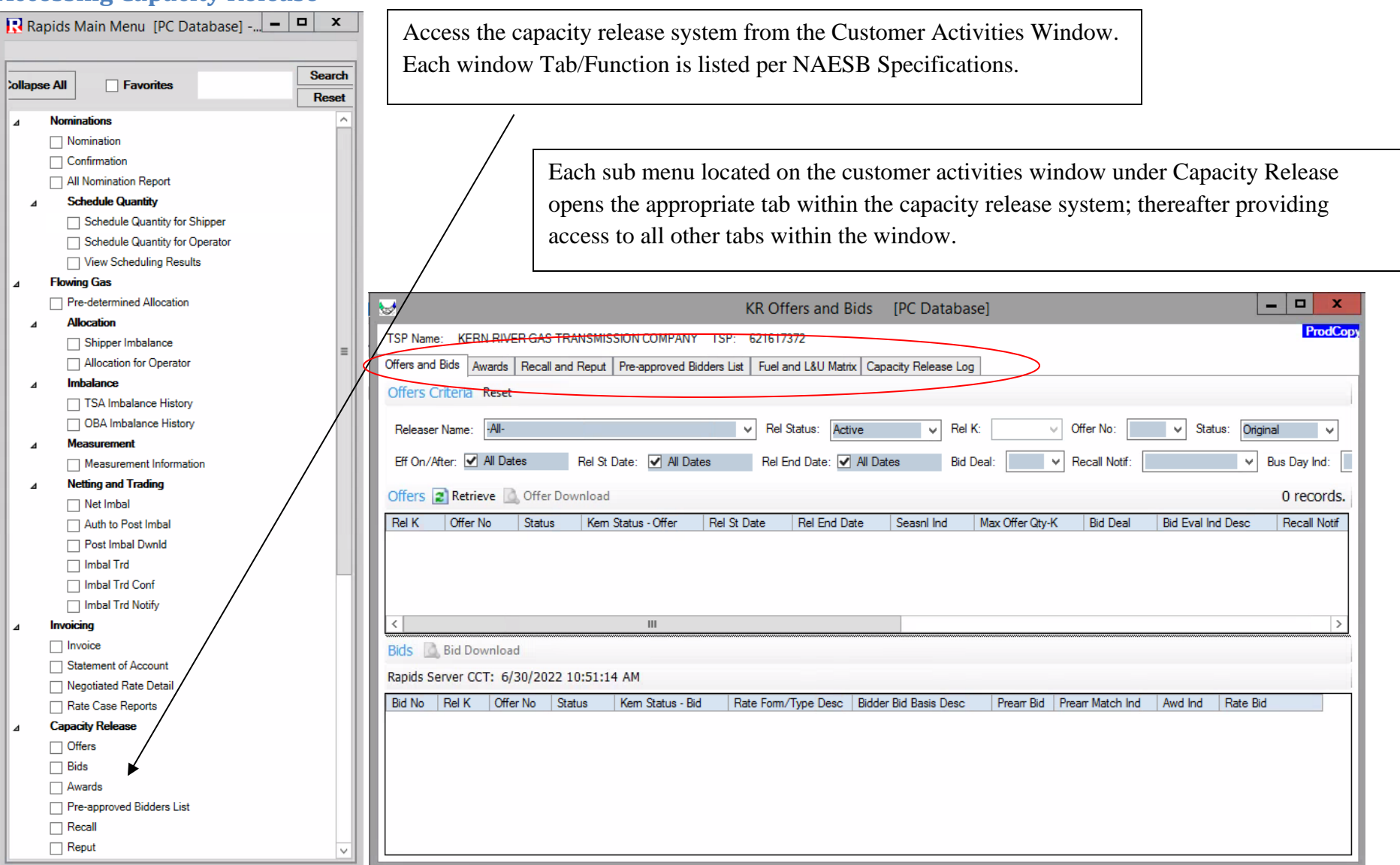

3

## **Offers and Bids Tab Overview:**

When Offers or Bids is selected under the Capacity Release main heading from the Customer Activities Menu, the window/tab below will open.

| KR Offers and Bids [PC Database]                                                                              | _ <b>D</b> X                      |  |  |  |  |  |  |  |  |  |
|----------------------------------------------------------------------------------------------------|-----------------------------------|--|--|--|--|--|--|--|--|--|
| TSP Name: KERN RIVER GAS TRANSMISSION COMPANY TSP: 621617372                                                  | ProdCop                           |  |  |  |  |  |  |  |  |  |
| Offers and Bids Awards Recall and Reput Pre-approved Bidders List Fuel and L&U Matrix Capacity Release Log    |                                   |  |  |  |  |  |  |  |  |  |
| Offers Criteria Reset                                                                                         |                                   |  |  |  |  |  |  |  |  |  |
| Releaser Name: -All- V Rel Status: Active V Rel K: V Offer No:                                                | V Status: Original V              |  |  |  |  |  |  |  |  |  |
| Eff On/After: 🗹 All Dates Rel St Date: 🗹 All Dates Rel End Date: 🗹 All Dates Bid Deal: 🔽 V Recall No          | tif: 🛛 🗸 Bus Day Ind:             |  |  |  |  |  |  |  |  |  |
| Offers 😰 Retrieve 🔝 Offer Download                                                                            | 0 records.                        |  |  |  |  |  |  |  |  |  |
| Rel K Offer No Status Kem Status - Offer Rel St Date Rel End Date SeasnI Ind Max Offer Qty-K Bid D            | al Bid Eval Ind Desc Recall Notif |  |  |  |  |  |  |  |  |  |
|                                                                                                    |                                   |  |  |  |  |  |  |  |  |  |
|                                                                                                    |                                   |  |  |  |  |  |  |  |  |  |
|                                                                                                    | >                                 |  |  |  |  |  |  |  |  |  |
| Bids Bid Download                                                                                             |                                   |  |  |  |  |  |  |  |  |  |
| Rapids Server CCT: 6/30/2022 10:51:14 AM                                                                      |                                   |  |  |  |  |  |  |  |  |  |
| Bid No Rel K Offer No Status Kern Status - Bid Rate Form/Type Desc Bidder Bid Basis Desc Pream Bid Pream Mate | Ind Awd Ind Rate Bid              |  |  |  |  |  |  |  |  |  |
|                                                                                                    |                                   |  |  |  |  |  |  |  |  |  |
|                                                                                                    |                                   |  |  |  |  |  |  |  |  |  |
|                                                                                                    |                                   |  |  |  |  |  |  |  |  |  |
|                                                                                                    |                                   |  |  |  |  |  |  |  |  |  |
|                                                                                                    |                                   |  |  |  |  |  |  |  |  |  |

The Offer and Bid Tab has 4 functions:

- 1) Reporting tool for 3 Release Status (Rel Status):
  - Active Offers Releases that have been transmitted into Kern River for review and offers that are approved and posted for bid.
  - Inactive Offers All approved offers that have been awarded, withdrawn offers, and disapproved offers.
  - <u>Draft Offers</u> Allows customers to save an incomplete offer as a draft.
- 2) Create New Releases by selecting New or Copy in upper window.
- 3) Create New Bids or Withdraw Bids by selecting New or Withdraw in bottom window.
- 4) View Offer and Bid Summaries by selecting View in each window.

<u>Offer and Bid Window Filter Options</u>: User can filter retrieved results. Window filters will default to ALL and upon Retrieve All Active Releases with All dates will be retrieved when no filter is applied.

\*Please note that All Dates with box checked will return all dates/ all releases. If you choose a specific date, all releases that have that date within that release begin and end date parameter will be returned.

### Awards Tab Overview:

|                                                                            | KR Awards [PC Database]                                                        | _ 0 | x       |
|----------------------------------------------------------------------------|--------------------------------------------------------------------------------|-----|---------|
| TSP Name: KERN RIVER GAS TRANSMISSION COMPANY TSP: 62161737                | 2                                                                              | P   | rodCopy |
| Offers and Bigs Awards Recall and Reput Pre-approved Bidders List Fuel and | L&U Matrix Capacity Release Log                                                |     |         |
| Awarded Capacity Criteria X Reset                                          |                                                                                |     |         |
|                                                                            |                                                                                |     |         |
| Releaser Name: **** Rel H                                                  | : Pf On/After: ✓ All Dates Min Rate Discl Desc:                                |     |         |
| Awarded Capacity 2 Retrieve Award Download                                 |                                                                                |     |         |
| Status - Award Cap Awd Date Cap Awd Time Post Date Po                      | st Time Recall/Reput Awd No Rel K Offer No Rel St Date Rel End Date Releaser N | ame |         |
|                                                                            |                                                                                |     |         |
|                                                                            |                                                                                |     | - 11    |
|                                                                            |                                                                                |     | - 11    |
| Z                                                                          |                                                                                |     |         |
| Pal K: Palazar Nama:                                                       |                                                                                |     |         |
| Pate Farm /Tune Dese: Bidder Name:                                         |                                                                                |     |         |
| Min Vol Bet:                                                               |                                                                                |     |         |
| Min Voi Pot: Awa Qity-K (DMDQ                                              | Awa day-K (TMDQ Reduction to K5): Awa day-K (TMDQ):                            |     |         |
| Max In Rate: Rei St Date:                                                  | Rei End Date:                                                                  |     |         |
| Awd Rate: Repl SR Role Ind:<br>Receipts:                                   | Attil:<br>Deliveries                                                           |     |         |
| Loc Loc Prop Loc Name Loc Purp Desc                                        | Awd Qty-Loc Loc Prop Loc Name Loc Purp Desc Awd Qty-Loc                        |     |         |
|                                                                            |                                                                                |     |         |
|                                                                            |                                                                                |     |         |
|                                                                            |                                                                                |     |         |
|                                                                            |                                                                                |     |         |
| L                                                                          |                                                                                |     |         |
|                                                                            |                                                                                |     | _       |

The Awards Tab is the Awarded Capacity Reporting Tool:

- 1) Upon Retrieve, All Awarded Capacity Release transactions will be returned with the window fields that will default to All when no other Filters selected.
- 2) Other Functionality for this window includes the following:
  - Customer can Sort by each column heading by clicking on that heading.
  - Retrieved Data can be exported by selecting Export List into a CSV file.

\*Top portion of window displays all awarded release transactions. When each award is highlighted, the detail of that release is displayed in the lower portion of the window. By selecting View, the highlighted Release Offer and Bid Summaries can be viewed and also Exported or Printed from within the summary.

# **Recall and Reput Tab Overview:**

| \$ | 1          |                          |                                          | KR Recall and Reput         | [PC Database]            |                 |              |                 |           |     | x     |
|----|------------|--------------------------|------------------------------------------|-----------------------------|--------------------------|-----------------|--------------|-----------------|-----------|-----|-------|
| Г  | TSP Name   | KERN RIVER GAS TRA       | NSMISSION COMPANY TSP: 62161737          | 2                           |                          |                 |              |                 |           | Pro | dCopy |
| ſ  | Offers and | Bids Awards Recall and   | Reput Pre-approved Bidders List Fuel and | L&U Matrix Capacity Release | Log                      |                 |              |                 |           |     |       |
|    | Recall / F | Reput Capacity Approve R | eput Request                             |                             |                          |                 |              |                 |           |     |       |
|    | Recall /   | Reput Criteria           |                                          |                             |                          |                 |              |                 |           |     |       |
|    | Release    | Name: -All-              | ¥                                        |                             |                          |                 |              |                 |           |     |       |
|    | Capacit    | ty Available for Recall  | 👔 Retrieve 🔝 View 🔛 Recall Capacity      | Recall Rules                |                          |                 |              |                 |           |     |       |
|    | Rel K      | Releaser Name            | Repl SR K Bidder Name                    | Awd                         | Qty-K Recalled Qty-K     | Rel St Date F   | Rel End Date | Recall Notif Bu | s Day Ind | Cha | inge  |
|    |            |                          |                                          |                             |                          |                 |              |                 |           |     |       |
|    |            |                          |                                          |                             |                          |                 |              |                 |           |     |       |
|    |            |                          |                                          |                             |                          |                 |              |                 |           |     |       |
|    |            |                          |                                          |                             |                          |                 |              |                 |           |     |       |
|    |            |                          |                                          |                             |                          |                 |              |                 |           |     |       |
|    |            |                          |                                          |                             |                          |                 |              |                 |           |     |       |
|    | <          |                          |                                          | Ш                           |                          |                 |              |                 |           |     | >     |
|    | Capacit    | ty Available for Reput   | 😰 Retrieve 🚨 View 🔝 Reput Capacity       | /                           |                          |                 |              |                 |           |     |       |
|    | Rel K      | Releaser Name            | Repl SR K Bidder Name                    | Reca                        | all Qty-K Recall St Date | Recall End Date | e Change Use | r Last Updated  |           |     |       |
|    |            |                          |                                          |                             |                          |                 |              |                 |           |     |       |
|    |            |                          |                                          |                             |                          |                 |              |                 |           |     |       |
|    |            |                          |                                          |                             |                          |                 |              |                 |           |     |       |
|    |            |                          |                                          |                             |                          |                 |              |                 |           |     |       |
| L  | L          |                          |                                          |                             |                          |                 |              |                 |           |     |       |

The Recall /Reput tab contains two sub-tabs:

- 1) Recall/Reput Capacity
  - a. Upper window returns all releases that contain recall terms which re available for recall.
  - b. The lower window returns all releases that contain reput terms which are available for reput. (Capacity must be recalled first before a reput will be visible.)
  - c. Requesting a recall or reput is performed in this window.
  - d. By highlighting a desired row and selecting View or double-clicking the row, the Award Download will be displayed which can be printed or exported.
- 2) Approve Reput Request
  - a. Capacity that has been recalled and requires the replacement shipper's approval to reput will be displayed in this window
  - b. Reput approvals are performed in this window.

## **Pre-Approved Bidder List Tab Overview:**

| KR Pre-Approved Bidder List [D]       | /Database]           |                                     |                             |
|---------------------------------------|----------------------|-------------------------------------|-----------------------------|
| TSP Name: KERN RIVER GAS TRANSM       | ISSION COMPANY       | TSP: 621617372                      |                             |
| Offers and Bids Awards Recall and Red | ut Pre-Approved Bidd | der List Fue and L&U Matrix Capacit | v Release Log Contract Data |
| Business Parties                      |                      | Conta                               | icts                        |
| Pre-Approved Bidder Name              | RTSA                 | 🔨 Cont                              | act Name                    |
| PACIFIC SUMMIT ENERGY (888961)        | 11550                | REUE                                | BENS, ANITA                 |
| QUESTAR ENERGY (90750)                | 8020                 | ROST                                | T, ERIC                     |
| QUESTAR GAS (61600)                   | 8003                 | OLEN                                | IICK, JOHN                  |
| SDG&E CORE PROCUREMENT (74001)        | 8007                 |                                     |                             |
| SAN DIEGO G & E (74000)               | 8007                 |                                     |                             |
| SEMPRA ENERGY (1400)                  | 8021                 |                                     |                             |
| SEQUENT ENERGY (74998)                | 11517                |                                     |                             |
| SENA (19600)                          | 8019                 |                                     |                             |
| SOCAL EDISON (76000)                  | 8084                 |                                     |                             |
| SOCAL GAS COMPANY (76801)             | 8061                 |                                     |                             |
| SOUTHWEST GAS (76900)                 | 11509                |                                     |                             |
| XTO (889023)                          | 11548                | ~                                   |                             |
| Contact Details                       |                      |                                     |                             |
| Party Name: SOUTHWEST GAS             |                      | Contact Io                          | ± 26                        |
| Duns Id: 006970917                    |                      | Statu                               | s: Active                   |
| Full Name: ANITA REUBENS              | ~                    | Last Name                           | e: REUBENS                  |
| Title: Specialist, Gas Purcha         | ses & Transport Ke   | First Nam                           | e: ANITA                    |
| Office Phone: (702) 364-3529          | <br>_                |                                     |                             |
| Fax: (702) 253-7084                   |                      |                                     |                             |
| Email: anita.reubens@swgas.           | <br>.com             |                                     |                             |
| Alternate Phone:                      |                      |                                     |                             |
| Address: 5241 Spring Mountain         | Boad                 |                                     |                             |
| Las Vegas NV 891                      | 50                   |                                     |                             |
|                                       |                      |                                     |                             |
|                                       |                      |                                     |                             |
|                                       |                      |                                     |                             |
|                                       |                      |                                     |                             |

The Pre-approved Bidder List Tab displays all Business Parties who are credit approved:

- 1) Window will automatically display all customers who have unconditional credit or who have been added to pre-approved bidder list upon Kern River credit evaluation by Credit Manager.
- 2) Each Business Party, once highlighted, will display Contact Names and associated Contact information for each person of Office phone, Fax, Email and Address.

## Fuel and L&U Matrix Tab Overview:

|                                                                                                    | SION CO                                                                 | MPANY                                                                                               | TSP-                                                                                                  | 62161737                                                                                    | 72                                                                                |                                                                                   |                                                                                   |                                                                                                    |                                                                                                    |                                                                                                    |                                                                                              |                                                                                                    |          |            | _ | P |
|----------------------------------------------------------------------------------------------------|-------------------------------------------------------------------------|----------------------------------------------------------------------------------------------------|----------------------------------------------------------------------------------------------------|---------------------------------------------------------------------------------------------|-----------------------------------------------------------------------------------|-----------------------------------------------------------------------------------|-----------------------------------------------------------------------------------|----------------------------------------------------------------------------------------------------|----------------------------------------------------------------------------------------------------|----------------------------------------------------------------------------------------------------|----------------------------------------------------------------------------------------------|----------------------------------------------------------------------------------------------------|----------|------------|---|---|
| fers and Bids Awards Recall and Reput                                                                                                    | Prevann                                                                 | roved Bid                                                                                           | dere Liet                                                                                             | Fuel an                                                                                     | d L&U Ma                                                                          | atrix Caro                                                                        | acity Rele                                                                        |                                                                                                    |                                                                                                    |                                                                                                    |                                                                                              |                                                                                                    |          |            |   |   |
| Criteria                                                                                                    | The upp                                                                 |                                                                                                    | Rates Cal                                                                                             | culator                                                                                     |                                                                                   | Cup                                                                               | Jony Holo                                                                         | use Log                                                                                               |                                                                                                    | Compr                                                                                                  | essor Fue                                                                                    | Reimbur                                                                                                | sement P | ercentarie |   |   |
| Prod Per                                                                                                    |                                                                         |                                                                                                    | Note: The Rates Calculator does not validate Shipper Cours 4                                          |                                                                                             |                                                                                   |                                                                                   |                                                                                   |                                                                                                    |                                                                                                    |                                                                                                    | Zone Related Compressor                                                                      |                                                                                                    |          | Fuel %     |   |   |
| 06/2022 😫 Retrieve                                                                                                    |                                                                         |                                                                                                    | Rec/Del p                                                                                             | aths. The                                                                                   | User is r                                                                         | esponsibl                                                                         | e to enter                                                                        | a valid Re                                                                                            | ec &                                                                                                    | 1                                                                                                    | Muddy C                                                                                      | Creek Corr                                                                                             | pressor  | 0.53 %     |   |   |
| Service Reg Group                                                                                                    |                                                                         |                                                                                                    | Del meter                                                                                             | a onipper                                                                                   | Prop. Zp.                                                                         | Rec Loc                                                                           | l.<br>Name:                                                                       |                                                                                                    |                                                                                                    | 2                                                                                                    | Painter F                                                                                    | Plant Com                                                                                              | pressor  | 0.50 %     |   |   |
| Rolled In - Vintage & 2002 Expansion Contr                                                                                                    | acts                                                                    |                                                                                                    | 39298. 0                                                                                              | )14001. Z                                                                                   | n:01. Oc                                                                          | al - WFS                                                                          | Name.                                                                             |                                                                                                    | ~                                                                                                    | 4                                                                                                    | Coyote C                                                                                     | Creek Con                                                                                              | npressor | 0.13 %     |   |   |
| Last retrieved: 6/30/2022 12:01 PM CCT                                                                                                    |                                                                         |                                                                                                    | Del Loc, [                                                                                            | Del Loc Pr                                                                                  | op, Zn, D                                                                         | el Loc Na                                                                         | me:                                                                               |                                                                                                    |                                                                                                    | 5                                                                                                    | Salt Lak                                                                                     | e Compre                                                                                               | ssor     | 0.01 %     |   |   |
| Daggett Compressor Electric Surchame                                                                                                    |                                                                         |                                                                                                    | 39298, 0                                                                                              | )14001, Z                                                                                   | In:01, Op                                                                         | al - WFS                                                                          |                                                                                   |                                                                                                    | ~                                                                                                    | 6                                                                                                    | Elberta (                                                                                    | Compresso                                                                                              | or       | 0.11 %     |   |   |
| \$0.0013 per Scheduled Dth                                                                                                    |                                                                         |                                                                                                    |                                                                                                    | [                                                                                           | Show Ar                                                                           | onlicable.                                                                        | Bater                                                                             |                                                                                                    |                                                                                                    | 7                                                                                                    | Fillmore (                                                                                   | Compress                                                                                               | or       | 0.15 %     |   |   |
|                                                                                                    |                                                                         |                                                                                                    | 2119.                                                                                                 | L                                                                                           | SHOW A                                                                            | plicable I                                                                        | laics                                                                             |                                                                                                    |                                                                                                    | 8                                                                                                    | Milford C                                                                                    | ompresso                                                                                               | r        | 0.01 %     |   |   |
| L&U Reimbursement Percentage                                                                                                    |                                                                         |                                                                                                    | Latur %.<br>Fuel %:                                                                                   |                                                                                             |                                                                                   |                                                                                   |                                                                                   |                                                                                                    |                                                                                                    | 9                                                                                                    | Veyo Co                                                                                      | mpressor                                                                                               |          | 0.20 %     |   |   |
| Mainline & Common 0.20 %-                                                                                                    |                                                                         |                                                                                                    | Total Fuel                                                                                            | +180%                                                                                       |                                                                                   |                                                                                   |                                                                                   |                                                                                                    |                                                                                                    | 10                                                                                                    | Dry Lake                                                                                     | e Compres                                                                                              | ssor     | 0.01 %     |   |   |
| High Desert Lateral                                                                                                    |                                                                         |                                                                                                    | Surcharge                                                                                             | per Dth                                                                                     |                                                                                   |                                                                                   |                                                                                   |                                                                                                    |                                                                                                    | 11                                                                                                    | Goodspr                                                                                      | ings Com                                                                                               | pressor  | 0.29 %     |   |   |
|                                                                                                    | High Desert Lateral -0.10 % Surcharge per Dth:                          |                                                                                                    |                                                                                                    |                                                                                             |                                                                                   |                                                                                   |                                                                                   |                                                                                                    |                                                                                                    |                                                                                                    |                                                                                              |                                                                                                    |          |            |   |   |
| 🔊 Print 🔊 Export                                                                                                    |                                                                         |                                                                                                    |                                                                                                    |                                                                                             |                                                                                   |                                                                                   |                                                                                   |                                                                                                    |                                                                                                    |                                                                                                    |                                                                                              |                                                                                                    |          |            |   |   |
| 🔏 Print 📓 Export                                                                                                    |                                                                         |                                                                                                    |                                                                                                    |                                                                                             |                                                                                   |                                                                                   |                                                                                   |                                                                                                    |                                                                                                    |                                                                                                    |                                                                                              |                                                                                                    |          |            |   |   |
| Arint 🗟 Export Matrix - includes compressor fuel and lost &                                                                                                    | unaccour                                                                | nted                                                                                                |                                                                                                    |                                                                                             | -                                                                                 |                                                                                   |                                                                                   | _                                                                                                    |                                                                                                    |                                                                                                    |                                                                                              |                                                                                                    |          |            |   |   |
| Print Export Matrix - includes compressor fuel and lost & a Zn Name Name                                                                                                    | unaccour<br>Zn                                                          | nted                                                                                                | 2                                                                                                    | 4                                                                                           | 5                                                                                 | 6                                                                                 | 7                                                                                 | 8                                                                                                    | 9                                                                                                    | 10                                                                                                    | 11                                                                                           | 12                                                                                                    | 13       |            |   |   |
| Print Export Matrix - includes compressor fuel and lost &  Tn Name Upstrm Muddy Creek Upstrm Dicities                                                                                                    | unaccour<br>Zn<br>1                                                     | 1<br>0.20 %                                                                                         | 2<br>0.73 %                                                                                           | 4<br>0.73 %                                                                                 | 5<br>0.86 %                                                                       | 6<br>0.87 %                                                                       | 7 0.98 %                                                                          | 8<br>1.13 %                                                                                           | 9<br>1.14 %                                                                                                    | 10<br>1.34 %                                                                                           | 11<br>1.35 %                                                                                 | 12<br>1.64 %                                                                                           | 13       |            |   |   |
| Print Report Matrix - includes compressor fuel and lost &  Cn Name Upstm Muddy Creek Upstm Painter Description Muddy Creek                                                                                                    | unaccour<br>Zn<br>1<br>2                                                | nted<br>1<br>0.20 %<br>0.70 %                                                                       | 2<br>0.73 %<br>0.20 %                                                                                 | 4<br>0.73 %<br>0.70 %                                                                       | 5<br>0.86 %<br>0.83 %                                                             | 6<br>0.87 %<br>0.84 %                                                             | 7<br>0.98 %<br>0.95 %                                                             | 8<br>1.13 %<br>1.10 %                                                                                 | 9<br>1.14 %<br>1.11 %                                                                                           | 10<br>1.34 %<br>1.31 %                                                                                 | 11<br>1.35 %<br>1.32 %                                                                       | 12<br>1.64 %<br>1.61 %                                                                                 | 13       |            |   |   |
| Print Report Matrix - includes compressor fuel and lost &  Includes compressor fuel and lost &  Includes Compressor fuel and lost &  Includes Compressor fu | unaccour<br>Zn<br>1<br>2<br>4                                           | 1<br>0.20 %<br>0.70 %<br>0.20 %                                                                     | 2<br>0.73 %<br>0.20 %<br>0.20 %                                                                       | 4<br>0.73 %<br>0.70 %<br>0.20 %                                                             | 5<br>0.86 %<br>0.83 %<br>0.33 %                                                   | 6<br>0.87 %<br>0.84 %<br>0.34 %                                                   | 7<br>0.98 %<br>0.95 %<br>0.45 %                                                   | 8<br>1.13 %<br>1.10 %<br>0.60 %                                                                       | 9<br>1.14 %<br>1.11 %<br>0.61 %                                                                                 | 10<br>1.34 %<br>1.31 %<br>0.81 %                                                                       | 11<br>1.35 %<br>1.32 %<br>0.82 %                                                             | 12<br>1.64 %<br>1.61 %                                                                                 | 13       |            |   |   |
| Print Report Matrix - includes compressor fuel and lost & r Zn Name Upstrm Muddy Creek Upstrm Painter Dwnstrm Muddy Ck / Upstrm Coyote Creek Dwnstrm Coyote Ck / Upstrm Salt Lake Dwnster Coyote Ck / Upstrm Salt Lake                                                                                                    | Zn<br>1<br>2<br>4<br>5                                                  | 1<br>0.20 %<br>0.70 %<br>0.20 %<br>0.20 %                                                           | 2<br>0.73 %<br>0.20 %<br>0.20 %                                                                       | 4<br>0.73 %<br>0.70 %<br>0.20 %<br>0.20 %                                                   | 5<br>0.86 %<br>0.83 %<br>0.33 %<br>0.20 %                                         | 6<br>0.87 %<br>0.84 %<br>0.34 %<br>0.21 %                                         | 7<br>0.98 %<br>0.95 %<br>0.45 %<br>0.32 %                                         | 8<br>1.13 %<br>1.10 %<br>0.60 %<br>0.47 %                                                             | 9<br>1.14 %<br>1.11 %<br>0.61 %<br>0.48 %                                                                       | 10<br>1.34 %<br>1.31 %<br>0.81 %<br>0.68 %                                                             | 11<br>1.35 %<br>1.32 %<br>0.82 %<br>0.69 %                                                   | 12<br>1.64 %<br>1.61 %<br>1.11 %<br>0.98 %                                                             | 13       |            |   |   |
| Print Report Matrix - includes compressor fuel and lost & o Zn Name Upstm Muddy Creek Upstm Painter Dwnstm Muddy Ck / Upstm Coyote Creek Dwnstm Coyote Ck / Upstm Salt Lake Dwnstm Salt Lake / Upstm Elberta Dwnstm Salt Lake / Upstm Elberta                                                                                                    | Zn<br>1<br>2<br>4<br>5<br>6                                             | 1<br>0.20 %<br>0.70 %<br>0.20 %<br>0.20 %<br>0.20 %                                                 | 2<br>0.73 %<br>0.20 %<br>0.20 %<br>0.20 %                                                             | 4<br>0.73 %<br>0.70 %<br>0.20 %<br>0.20 %                                                   | 5<br>0.86 %<br>0.83 %<br>0.33 %<br>0.20 %                                         | 6<br>0.87 %<br>0.84 %<br>0.34 %<br>0.21 %                                         | 7<br>0.98 %<br>0.95 %<br>0.45 %<br>0.32 %                                         | 8<br>1.13 %<br>1.10 %<br>0.60 %<br>0.47 %<br>0.46 %                                                   | 9<br>1.14 %<br>1.11 %<br>0.61 %<br>0.48 %<br>0.47 %                                                             | 10<br>1.34 %<br>1.31 %<br>0.81 %<br>0.68 %                                                             | 11<br>1.35 %<br>1.32 %<br>0.82 %<br>0.69 %<br>0.68 %                                         | 12<br>1.64 %<br>1.61 %<br>1.11 %<br>0.98 %                                                             | 13       |            |   |   |
| Print Export Matrix - includes compressor fuel and lost &  Includes compressor fuel and lost &  Includes compressor &  Includes compressor &  Includes compress | Zn<br>1<br>2<br>4<br>5<br>6<br>7                                        | tted<br>1<br>0.20 %<br>0.70 %<br>0.20 %<br>0.20 %<br>0.20 %<br>0.20 %<br>0.20 %                     | 2<br>0.73 %<br>0.20 %<br>0.20 %<br>0.20 %<br>0.20 %                                                   | 4<br>0.73 %<br>0.70 %<br>0.20 %<br>0.20 %<br>0.20 %                                         | 5<br>0.86 %<br>0.83 %<br>0.33 %<br>0.20 %<br>0.20 %                               | 6<br>0.87 %<br>0.84 %<br>0.21 %<br>0.20 %<br>0.20 %                               | 7<br>0.98 %<br>0.95 %<br>0.45 %<br>0.32 %<br>0.31 %<br>0.20 %                     | 8<br>1.13 %<br>1.10 %<br>0.60 %<br>0.47 %<br>0.46 %<br>0.35 %                                         | 9<br>1.14 %<br>1.11 %<br>0.61 %<br>0.48 %<br>0.47 %<br>0.36 %                                                   | 10<br>1.34 %<br>1.31 %<br>0.81 %<br>0.68 %<br>0.67 %<br>0.56 %                                         | 11<br>1.35 %<br>1.32 %<br>0.82 %<br>0.69 %<br>0.68 %<br>0.57 %                               | 12<br>1.64 %<br>1.61 %<br>1.11 %<br>0.98 %<br>0.97 %<br>0.86 %                                         | 13       |            |   |   |
| Print Report Matrix - includes compressor fuel and lost & r Zn Name Upstrm Muddy Creek Upstrm Painter Dwnstrm Muddy Ck / Upstrm Coyote Creek Dwnstrm Coyote Ck / Upstrm Salt Lake Dwnstrm Salt Lake / Upstrm Elberta Dwnstrm Elberta / Upstrm Fillmore Dwnstrm Fillmore / Upstrm Milford Dwnstrm Fillmore / Upstrm Milford                                                                                                    | unaccour<br>Zn<br>1<br>2<br>4<br>5<br>6<br>7<br>8                       | 1<br>0.20 %<br>0.20 %<br>0.20 %<br>0.20 %<br>0.20 %<br>0.20 %                                       | 2<br>0.73 %<br>0.20 %<br>0.20 %<br>0.20 %<br>0.20 %<br>0.20 %                                         | 4<br>0.73 %<br>0.70 %<br>0.20 %<br>0.20 %<br>0.20 %<br>0.20 %                               | 5<br>0.86 %<br>0.83 %<br>0.33 %<br>0.20 %<br>0.20 %<br>0.20 %                     | 6<br>0.87 %<br>0.84 %<br>0.21 %<br>0.20 %<br>0.20 %                               | 7<br>0.98 %<br>0.95 %<br>0.45 %<br>0.32 %<br>0.31 %<br>0.20 %                     | 8<br>1.13 %<br>1.10 %<br>0.60 %<br>0.47 %<br>0.46 %<br>0.35 %<br>0.20 %                               | 9<br>1.14 %<br>1.11 %<br>0.61 %<br>0.48 %<br>0.47 %<br>0.36 %<br>0.21 %                                         | 10<br>1.34 %<br>1.31 %<br>0.81 %<br>0.68 %<br>0.67 %<br>0.56 %<br>0.41 %                               | 11<br>1.35 %<br>1.32 %<br>0.82 %<br>0.69 %<br>0.68 %<br>0.57 %<br>0.42 %                     | 12<br>1.64 %<br>1.61 %<br>1.11 %<br>0.98 %<br>0.97 %<br>0.86 %<br>0.71 %                               | 13       |            |   |   |
| Print Register Export Matrix - includes compressor fuel and lost & r Zn Name Upstrm Muddy Creek Upstrm Painter Dwnstm Muddy Ck / Upstrm Coyote Creek Dwnstm Coyote Ck / Upstrm Salt Lake Dwnstm Salt Lake / Upstrm Elberta Dwnstm Elberta / Upstrm Fillmore Dwnstm Fillmore / Upstrm Milford Dwnstm Milford / Upstrm Veyo                                                                                                    | Unaccour<br>Zn<br>1<br>2<br>4<br>5<br>6<br>7<br>8<br>9<br>9             | nted<br>1<br>0.20 %<br>0.70 %<br>0.20 %<br>0.20 %<br>0.20 %<br>0.20 %<br>0.20 %<br>0.20 %           | 2<br>0.73 %<br>0.20 %<br>0.20 %<br>0.20 %<br>0.20 %<br>0.20 %<br>0.20 %                               | 4<br>0.73 %<br>0.20 %<br>0.20 %<br>0.20 %<br>0.20 %<br>0.20 %                               | 5<br>0.86 %<br>0.83 %<br>0.20 %<br>0.20 %<br>0.20 %<br>0.20 %                     | 6<br>0.87 %<br>0.84 %<br>0.21 %<br>0.20 %<br>0.20 %<br>0.20 %                     | 7<br>0.98 %<br>0.95 %<br>0.45 %<br>0.32 %<br>0.31 %<br>0.20 %<br>0.20 %           | 8<br>1.13 %<br>1.10 %<br>0.60 %<br>0.47 %<br>0.46 %<br>0.46 %<br>0.20 %<br>0.20 %                     | 9<br>1.14 %<br>0.61 %<br>0.48 %<br>0.47 %<br>0.36 %<br>0.21 %<br>0.20 %                                         | 10<br>1.34 %<br>1.31 %<br>0.81 %<br>0.68 %<br>0.67 %<br>0.67 %<br>0.56 %<br>0.41 %<br>0.40 %           | 11<br>1.35 %<br>1.32 %<br>0.82 %<br>0.69 %<br>0.68 %<br>0.68 %<br>0.57 %<br>0.42 %<br>0.41 % | 12<br>1.64 %<br>1.61 %<br>1.11 %<br>0.98 %<br>0.97 %<br>0.86 %<br>0.71 %<br>0.70 %                     | 13       |            |   |   |
| Print Register Export Matrix - includes compressor fuel and lost & r Zn Name Upstrm Muddy Creek Upstrm Painter Dwnstm Muddy Ck / Upstrm Coyote Creek Dwnstm Coyote Ck / Upstrm Salt Lake Dwnstm Salt Lake / Upstrm Elberta Dwnstm Elberta / Upstrm Fillmore Dwnstm Fillmore / Upstrm Milford Dwnstm Milford / Upstrm Veyo Dwnstm Weyo / Upstrm Dry Lake                                                                                                    | Zn<br>1<br>2<br>4<br>5<br>6<br>7<br>8<br>9<br>10                        | 1<br>0.20 %<br>0.70 %<br>0.20 %<br>0.20 %<br>0.20 %<br>0.20 %<br>0.20 %<br>0.20 %                   | 2<br>0.73 %<br>0.20 %<br>0.20 %<br>0.20 %<br>0.20 %<br>0.20 %<br>0.20 %                               | 4<br>0.73 %<br>0.70 %<br>0.20 %<br>0.20 %<br>0.20 %<br>0.20 %<br>0.20 %                     | 5<br>0.86 %<br>0.33 %<br>0.20 %<br>0.20 %<br>0.20 %<br>0.20 %                     | 6<br>0.87 %<br>0.84 %<br>0.21 %<br>0.20 %<br>0.20 %<br>0.20 %<br>0.20 %           | 7<br>0.98 %<br>0.95 %<br>0.45 %<br>0.32 %<br>0.31 %<br>0.20 %<br>0.20 %<br>0.20 % | 8<br>1.13 %<br>1.10 %<br>0.60 %<br>0.47 %<br>0.46 %<br>0.35 %<br>0.20 %<br>0.20 %                     | 9<br>1.14 %<br>0.61 %<br>0.48 %<br>0.47 %<br>0.36 %<br>0.21 %<br>0.20 %                                         | 10<br>1.34 %<br>1.31 %<br>0.81 %<br>0.68 %<br>0.67 %<br>0.56 %<br>0.41 %<br>0.40 %<br>0.20 %           | 11<br>1.35 %<br>1.32 %<br>0.82 %<br>0.69 %<br>0.68 %<br>0.57 %<br>0.42 %<br>0.41 %<br>0.21 % | 12<br>1.64 %<br>1.61 %<br>1.11 %<br>0.98 %<br>0.97 %<br>0.86 %<br>0.71 %<br>0.70 %<br>0.50 %           | 13       |            |   |   |
| Print Register Export Matrix - includes compressor fuel and lost & r Zn Name Upstm Muddy Creek Upstm Painter Dwnstm Muddy Ck / Upstm Coyote Creek Dwnstm Coyote Ck / Upstm Salt Lake Dwnstm Salt Lake / Upstm Elberta Dwnstm Elberta / Upstm Fillmore Dwnstm Fillmore / Upstm Milford Dwnstm Milford / Upstm Veyo Dwnstm Veyo / Upstm Dry Lake Dwnstm Dry Lake / Upstm Goodsprings                                                                                                    | Unaccour<br>Zn<br>1<br>2<br>4<br>5<br>6<br>7<br>7<br>8<br>9<br>10<br>11 | 1<br>0.20 %<br>0.20 %<br>0.20 %<br>0.20 %<br>0.20 %<br>0.20 %<br>0.20 %<br>0.20 %<br>0.20 %         | 2<br>0.73 %<br>0.20 %<br>0.20 %<br>0.20 %<br>0.20 %<br>0.20 %<br>0.20 %<br>0.20 %<br>0.20 %           | 4<br>0.73 %<br>0.20 %<br>0.20 %<br>0.20 %<br>0.20 %<br>0.20 %<br>0.20 %<br>0.20 %           | 5<br>0.86 %<br>0.33 %<br>0.20 %<br>0.20 %<br>0.20 %<br>0.20 %<br>0.20 %<br>0.20 % | 6<br>0.87 %<br>0.84 %<br>0.21 %<br>0.20 %<br>0.20 %<br>0.20 %<br>0.20 %<br>0.20 % | 7<br>0.98 %<br>0.95 %<br>0.45 %<br>0.32 %<br>0.20 %<br>0.20 %<br>0.20 %<br>0.20 % | 8<br>1.13 %<br>1.10 %<br>0.60 %<br>0.47 %<br>0.46 %<br>0.35 %<br>0.20 %<br>0.20 %<br>0.20 %           | 9<br>1.14 %<br>0.61 %<br>0.48 %<br>0.36 %<br>0.21 %<br>0.20 %<br>0.20 %                                         | 10<br>1.34 %<br>1.31 %<br>0.81 %<br>0.68 %<br>0.67 %<br>0.56 %<br>0.41 %<br>0.40 %<br>0.20 %<br>0.20 % | 11<br>1.35 %<br>1.32 %<br>0.82 %<br>0.69 %<br>0.68 %<br>0.57 %<br>0.42 %<br>0.41 %<br>0.21 % | 12<br>1.64 %<br>1.61 %<br>1.11 %<br>0.98 %<br>0.97 %<br>0.86 %<br>0.71 %<br>0.70 %<br>0.50 %<br>0.49 % | 13       |            |   |   |
| Print Register Export Matrix - includes compressor fuel and lost & I      Zn Name Upstrm Muddy Creek Upstrm Painter Dwnstm Muddy Ck / Upstrm Coyote Creek Dwnstm Coyote Ck / Upstrm Salt Lake Dwnstm Salt Lake / Upstrm Elberta Dwnstm Elberta / Upstrm Fillmore Dwnstm Fillmore / Upstrm Milford Dwnstm Milford / Upstrm Veyo Dwnstm Veyo / Upstrm Dry Lake Dwnstm Dry Lake / Upstrm Goodsprings Dwnstm Goodsprings                                                                                                    | Zn<br>1<br>2<br>4<br>5<br>6<br>7<br>8<br>9<br>10<br>11<br>12            | nted<br>1<br>0.20 %<br>0.20 %<br>0.20 %<br>0.20 %<br>0.20 %<br>0.20 %<br>0.20 %<br>0.20 %<br>0.20 % | 2<br>0.73 %<br>0.20 %<br>0.20 %<br>0.20 %<br>0.20 %<br>0.20 %<br>0.20 %<br>0.20 %<br>0.20 %<br>0.20 % | 4<br>0.73 %<br>0.20 %<br>0.20 %<br>0.20 %<br>0.20 %<br>0.20 %<br>0.20 %<br>0.20 %<br>0.20 % | 5<br>0.86 %<br>0.33 %<br>0.20 %<br>0.20 %<br>0.20 %<br>0.20 %<br>0.20 %<br>0.20 % | 6<br>0.87 %<br>0.34 %<br>0.21 %<br>0.20 %<br>0.20 %<br>0.20 %<br>0.20 %<br>0.20 % | 7<br>0.98 %<br>0.45 %<br>0.32 %<br>0.20 %<br>0.20 %<br>0.20 %<br>0.20 %<br>0.20 % | 8<br>1.13 %<br>1.00 %<br>0.60 %<br>0.47 %<br>0.46 %<br>0.20 %<br>0.20 %<br>0.20 %<br>0.20 %<br>0.20 % | 9<br>1.14 %<br>1.11 %<br>0.61 %<br>0.48 %<br>0.47 %<br>0.36 %<br>0.21 %<br>0.20 %<br>0.20 %<br>0.20 %<br>0.20 % | 10<br>1.34 %<br>1.31 %<br>0.81 %<br>0.68 %<br>0.67 %<br>0.56 %<br>0.41 %<br>0.40 %<br>0.20 %<br>0.20 % | 11<br>1.35 %<br>0.82 %<br>0.69 %<br>0.69 %<br>0.42 %<br>0.42 %<br>0.41 %<br>0.21 %<br>0.20 % | 12<br>1.64 %<br>1.11 %<br>0.98 %<br>0.97 %<br>0.86 %<br>0.71 %<br>0.70 %<br>0.50 %<br>0.49 %<br>0.20 % | 13       |            |   |   |

This Tab reports Fuel and L&U Data:

1) The Fuel and L&U Matrix within the Capacity Release system has a different look and feel than the Matrix on the Customer Activities Menu; however, it contains the same functionality and data. This is due to capacity release being written in a different technology.

| Customer Activities    | - |
|------------------------|---|
| Nominations            | • |
| Flowing Gas            | • |
| Invoicing              | • |
| , Capacity Release     | • |
| Contracts              | • |
| Support                | • |
| -Contact Manager       |   |
| -Fuel and L&U Matrix   | t |
| -Hist Fuel and L&U     |   |
| Rates                  |   |
| -Capacity Release Log  |   |
| -Contact Us            |   |
| -Notices               |   |
| -Tariff                |   |
| -Rapids Tips & Tricks  |   |
| Rapids Setup           | • |
| Informational Postings |   |
| Site Map               |   |
|                        | _ |

## **Capacity Release Log Tab Overview:**

| <b>b</b> | KR   | Car | hacity | Rele   | ase | log |
|----------|------|-----|--------|--------|-----|-----|
|          | 1212 | ~u  | Jucity | I VLIL | 030 | LOG |

TSP Name: KERN RIVER GAS TRANSMISSION COMPANY TSP: 621617372

Offers and Bids Awards Recall and Reput Pre-approved Bidders List Fuel and L&U Matrix Capacity Release Log

| Capacity Release Log 😰 Retrieve   | eved: 6/30/2022 12:08 PM CCT |      |                                       |       |                              |
|-----------------------------------|------------------------------|------|---------------------------------------|-------|------------------------------|
| Rate Sch Type Desc                | Awd No                       | Affl | Rel Name                              | Rel K | Bidder Name                  |
| Original System 15 Yr - P2A 15 Yr | 71136                        | None | SENECA RESOURCES COMPANY, LLC         | 20014 | SENTINEL PEAK RESOURCES CALI |
| Incremental TB Fixed              | 71135                        | None | SENECA RESOURCES COMPANY, LLC         | 1879  | SENTINEL PEAK RESOURCES CALI |
| Apex Expansion 20 Yr Disc         | 71134                        | None | NEVADA POWER COMPANY, D/B/A NV ENERGY | 1830  | CONCORD ENERGY LLC           |
| Original System 15 Yr - P2I 15 Yr | 71133                        | None | SOUTHWEST GAS CORPORATION             | 20016 | K2 COMMODITIES, LLC          |
| Apex Expansion 20 Yr Disc         | 71132                        | None | NEVADA POWER COMPANY, D/B/A NV ENERGY | 1830  | KOCH ENERGY SERVICES, LLC    |
| Apex Expansion 20 Yr Disc         | 71131                        | None | NEVADA POWER COMPANY, D/B/A NV ENERGY | 1830  | TENASKA MARKETING VENTURES   |
| Apex Expansion 20 Yr Disc         | 71130                        | None | NEVADA POWER COMPANY, D/B/A NV ENERGY | 1830  | CONCORD ENERGY LLC           |
| Apex Expansion 20 Yr Disc         | 71129                        | None | NEVADA POWER COMPANY, D/B/A NV ENERGY | 1830  | SPOTLIGHT ENERGY, LLC        |
| Apex Expansion 20 Yr Disc         | 71128                        | None | NEVADA POWER COMPANY, D/B/A NV ENERGY | 1830  | KOCH ENERGY SERVICES, LLC    |
| Apex Expansion 20 Yr Disc         | 71127                        | None | NEVADA POWER COMPANY, D/B/A NV ENERGY | 1830  | CONCORD ENERGY LLC           |
| Apex Expansion 20 Yr Disc         | 71126                        | None | NEVADA POWER COMPANY, D/B/A NV ENERGY | 1830  | CONCORD ENERGY LLC           |
| Apex Expansion 20 Yr Disc         | 71125                        | None | NEVADA POWER COMPANY, D/B/A NV ENERGY | 1830  | CONCORD ENERGY LLC           |
| Apex Expansion 20 Yr Disc         | 71123                        | None | NEVADA POWER COMPANY, D/B/A NV ENERGY | 1830  | CONCORD ENERGY LLC           |
| Apex Expansion 20 Yr Disc         | 71122                        | None | NEVADA POWER COMPANY, D/B/A NV ENERGY | 1830  | CONCORD ENERGY LLC           |
| Apex Expansion 20 Yr Disc         | 71121                        | None | NEVADA POWER COMPANY, D/B/A NV ENERGY | 1830  | CONCORD ENERGY LLC           |
| 2003 Expansion 15 Yr - P2A 10 Yr  | 71120                        | None | QUESTAR GAS COMPANY                   | 20029 | SEQUENT ENERGY MANAGEMENT    |
| 2003 Expansion 15 Yr - P2A 10 Yr  | 71119                        | Both | QUESTAR GAS COMPANY                   | 20029 | EDF TRADING NORTH AMERICA, L |
| 2002 Expansion 15 Yr - P2I 15 Yr  | 71118                        | None | SOUTHWEST GAS CORPORATION             | 20022 | CIMA ENERGY, LP              |
| Incremental TB Fixed              | 71117                        | None | WORLD FUEL SERVICES, INC.             | 26048 | WYNN LAS VEGAS, LLC          |
| Incremental TB Fixed              | 71116                        | None | WORLD FUEL SERVICES, INC.             | 26048 | LVGV, LLC                    |
| Incremental TB Fixed              | 71115                        | None | WORLD FUEL SERVICES, INC.             | 26048 | JC HOSPITALITY LLC           |
| Incremental TB Fixed              | 71114                        | None | WORLD FUEL SERVICES, INC.             | 26048 | JC HOSPITALITY LLC           |
| Incremental TB Fixed              | 71113                        | None | WORLD FUEL SERVICES, INC.             | 26048 | LVGV, LLC                    |
| Incremental TB Fixed              | 71112                        | None | WORLD FUEL SERVICES, INC.             | 26048 | WYNN LAS VEGAS, LLC          |
| Incremental TB Fixed              | 71111                        | None | WORLD FUEL SERVICES, INC.             | 26048 | LVGV, LLC                    |
| Incremental TB Fixed              | 71110                        | None | WORLD FUEL SERVICES, INC.             | 26048 | HRHH HOTEL/CASINO, LLC       |
| <                                 |                              |      |                                       | 1     | >                            |

 $\times$ 

Production

Capacity Release Log displays all awarded capacity releases:

- 1) Upon Retrieve, all awarded capacity releases will be displayed.
- 2) This Capacity Release Log can be exported into a CSV file for individual customization.
- 3) A separate link has been added under Support on Customer Activities Menu for easy access.